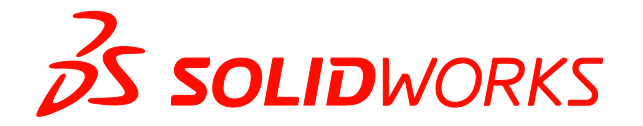

## SOLIDWORKS 教育版 2019-2020 カリキュラム教材

## 教員カリキュラム

注意:インターネットへの接続が必要です。

1. SOLIDWORKS 教育版 2019-2020 を起動します。 画面左上の SOLIDWORKS ロゴ横にある 三角を展開し、ヘルプの「教員カリキュラム」を選択します。 リンクがSOLIDWORKS 教育版 2019-2020 新規機能のページ(英語版)に飛びます。 画面をスクロールして "Curriculum and Lessons 2019-2020." を確認します。

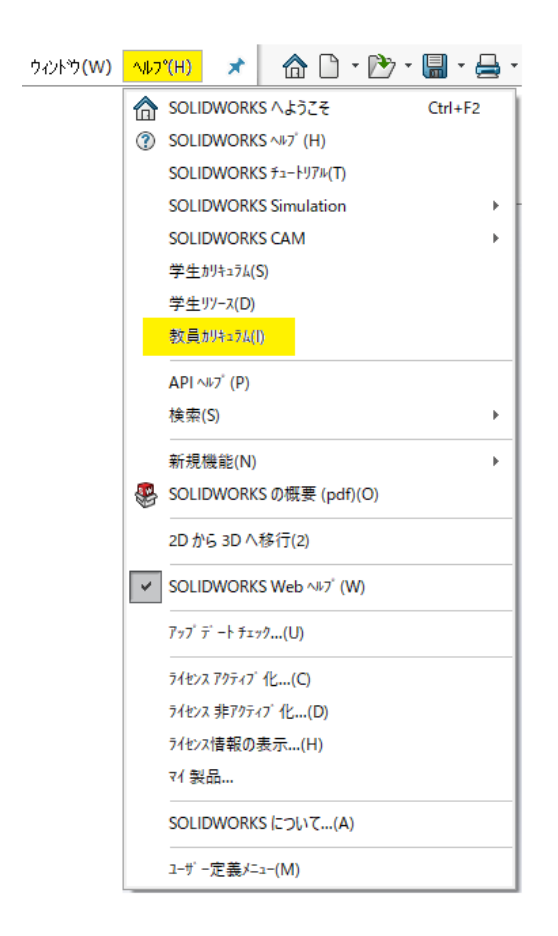

2. ダウンロードするカリキュラム教材を選択します。

以下の 2教材(日本語版なし) Fundamentals of 3D Design and Simulation と Fundamentals of SOLIDWORK Electrical は、サブスクリプションサービスにご加入中のお客さまのみにダウンロードし取得いただけます。

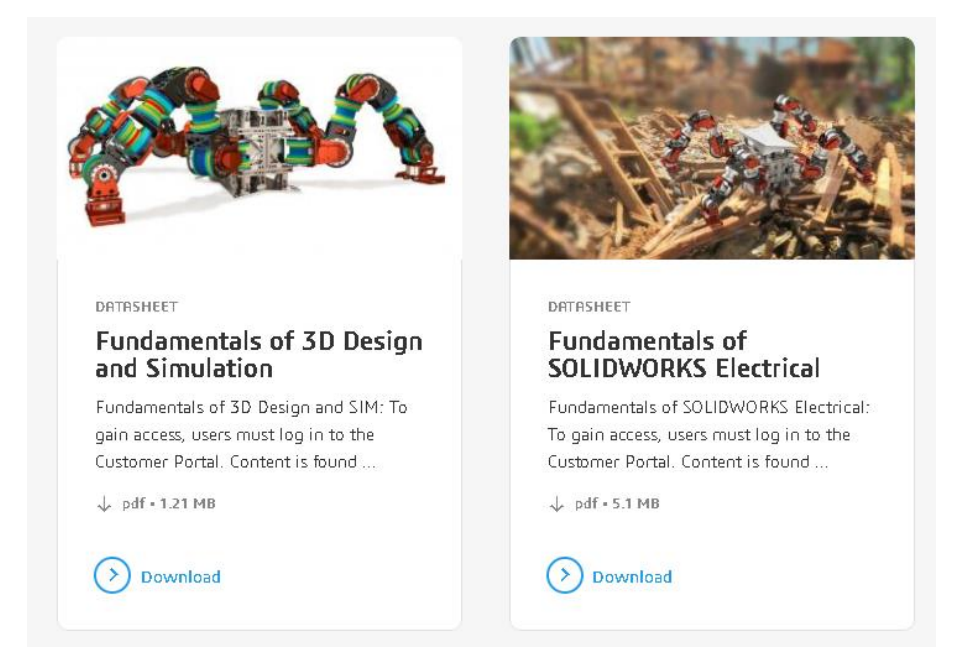

カリキュラム教材をダウンロードするには、"DOWNLOAD"ボタンをクリックします。
ダウンロードができない場合は、以下の黄色部分をクリックして
SOLIDWORKS Customer Portal にアクセスします。

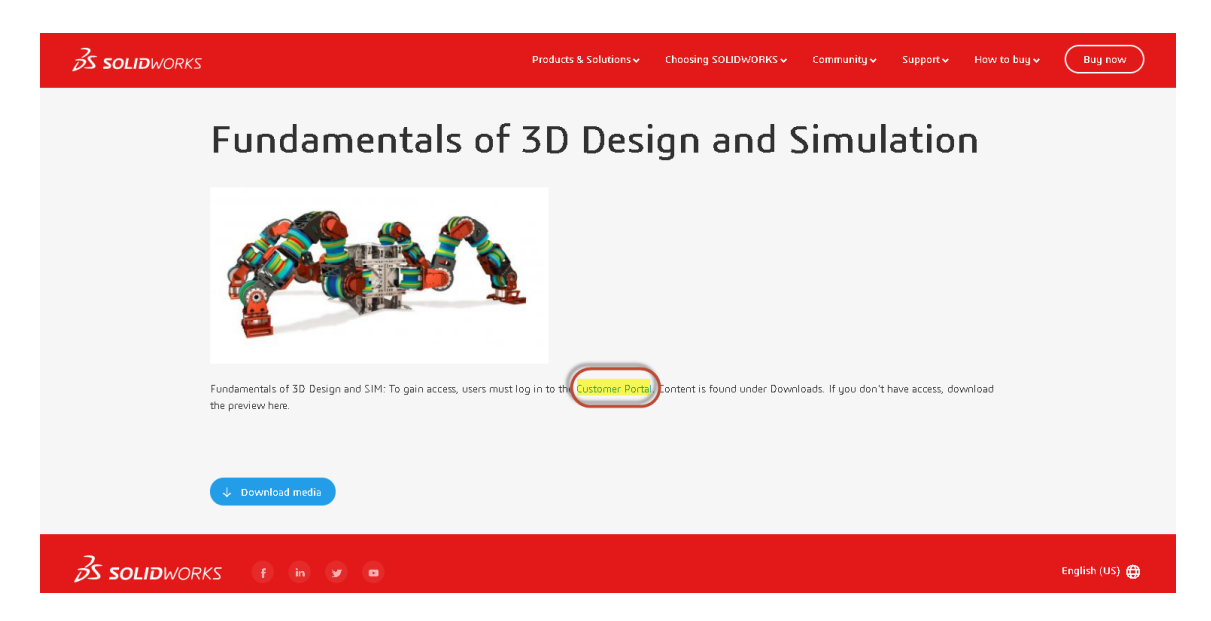

4. SOLIDWORKS Customer Portal にログインします。

(アカウントをお持ちでない場合は、こちらをご参考の上、作成してください。)

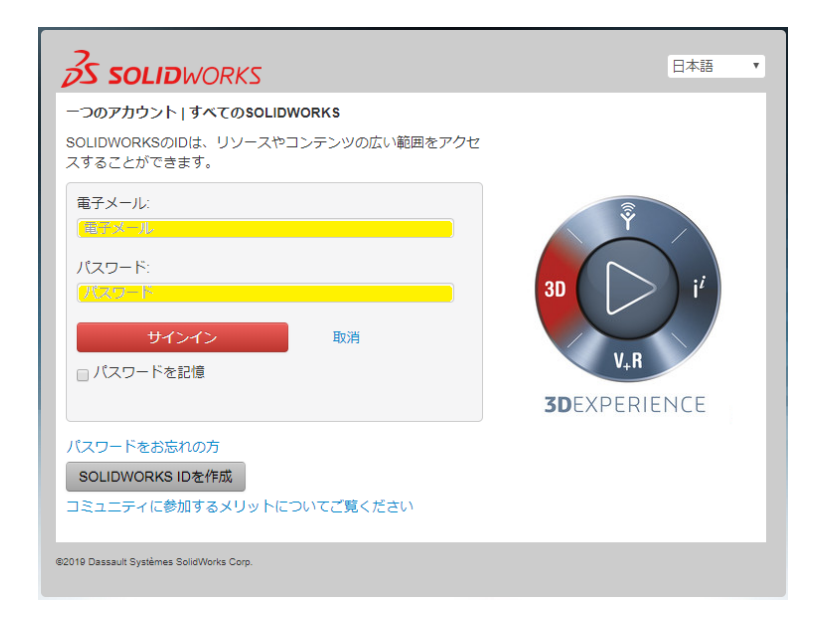

5. ログインが完了したら画面下部の ダウンロード からダウンロードしたいカリキュラム教材を選択します。 モデルファイルは、カリキュラム教材(PDF)と共に保存されます。

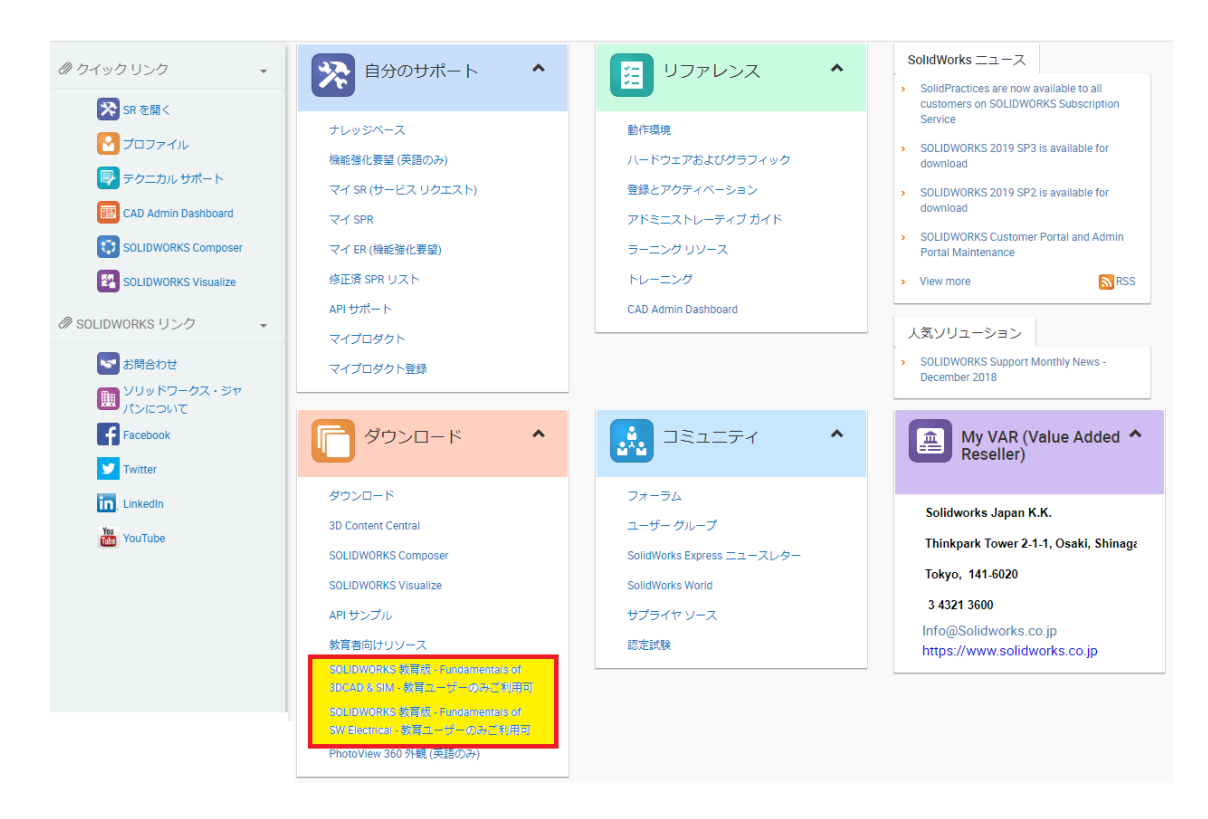

## 学生カリキュラム

注意:インターネットへの接続が必要です。

学生カリキュラム教材へのアクセス方法は2通りあります。

1. デザインライブラリから SOLIDWORKS Content をクリックし、SOLIDWORKS Curriculum を 展開して Curriculum 2018 and 2019 からダウンロードする zip ファイルを選択します。

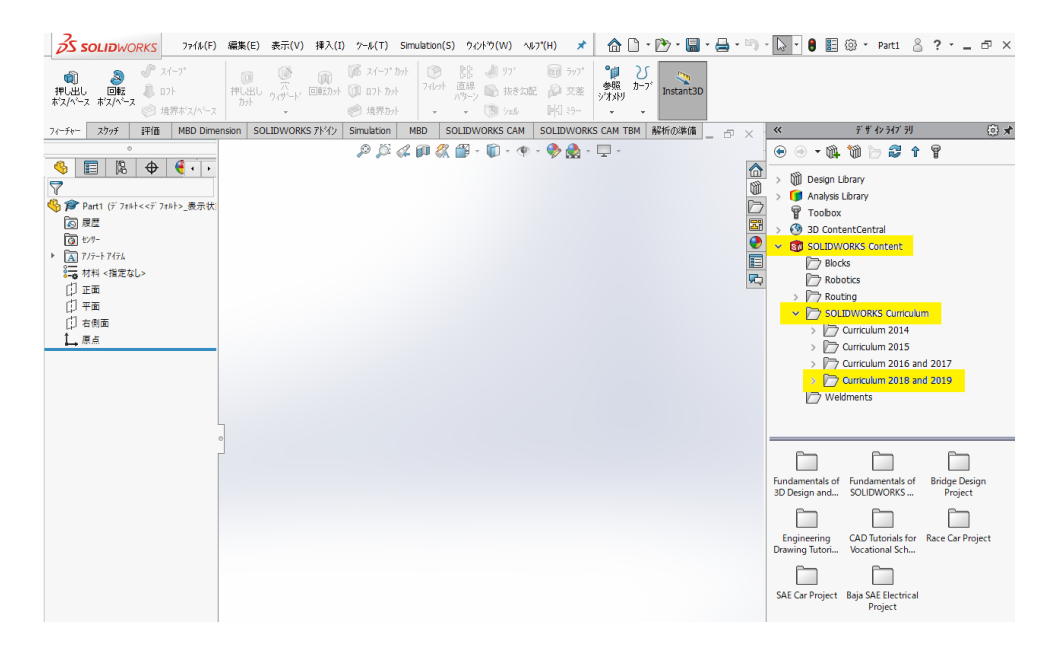

2. ヘルプの「学生カリキュラム」からも上記のようにカリキュラム教材にアクセスすることもできます。

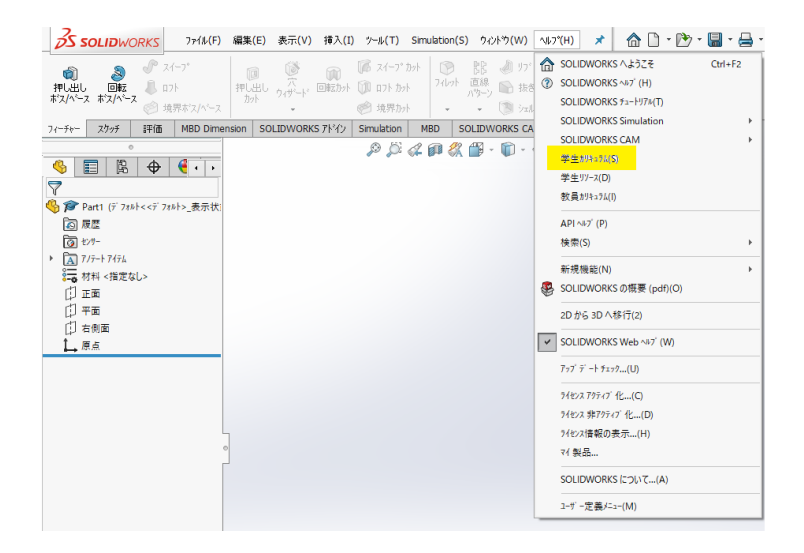